## SFX の利用方法

## (1) データペースからの利用

## (1) データベースを検索します。

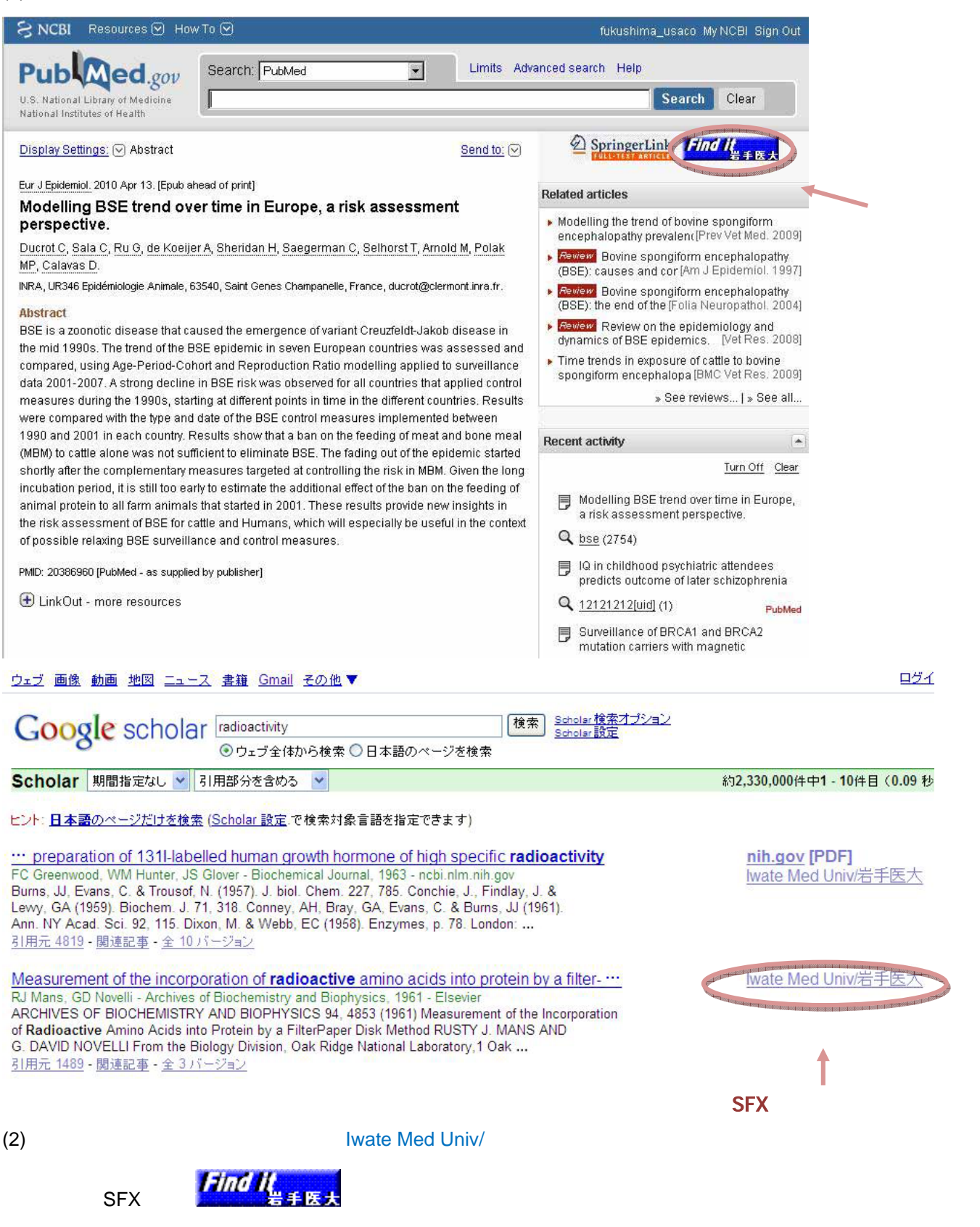

(3) a. SFX が学内の電子ジャーナルを確認し、入手可能な場合は電子ジャーナルへ直接リンクを

行います。

| b.電子ジャーナルの入手が出来ない場合は, SFX メニューが呼び出されます                                              | 。 日本語/英語を切換え                            |  |  |  |  |
|-------------------------------------------------------------------------------------|-----------------------------------------|--|--|--|--|
| SFX Services for this record                                                        |                                         |  |  |  |  |
|                                                                                     | Language 日本語 🗾                          |  |  |  |  |
| 論文タイトル: Epidemiology of the antibiotic resistance of Helicobacter pylori in Canada. | 10百.070.02                              |  |  |  |  |
|                                                                                     | Ю Д.079-02                              |  |  |  |  |
|                                                                                     |                                         |  |  |  |  |
| フルテキストへのリンクはありません。 フルテキストは入手できません                                                   | ώ <b>.</b>                              |  |  |  |  |
| 所裁皆報                                                                                |                                         |  |  |  |  |
| <u>岩手医科大学附属図書館 OPAC</u> で所蔵を確認                                                      | って 図書館の所蔵を確認                            |  |  |  |  |
| NACSIS Webcat で所蔵を確認  の アロック アロック アロック アロック アロック アロック アロック アロック                     | <b>第</b> 合には<br><b> <u> </u> 友頼します。</b> |  |  |  |  |
| ▼ アドバンスサービス<br>Stan2:文計補写を4                                                         |                                         |  |  |  |  |
|                                                                                     |                                         |  |  |  |  |
| <アドバンスサービス><br>著者名での検索や論文タイトル(論題)でデータベースや<br>検索エンジンを再検索することができます。                   |                                         |  |  |  |  |
| ペ アドバンスサービス<br>リファレンス                                                               |                                         |  |  |  |  |
| EndNote Direct Export Tool に書誌事項をエクスポートする 🚳                                         |                                         |  |  |  |  |
| 引用皆難                                                                                |                                         |  |  |  |  |
| PubMed from NCBI でこのレコードを見る 🚳                                                       |                                         |  |  |  |  |
| Web サーチ<br><web サーチ=""></web>                                                       |                                         |  |  |  |  |
| Google Scholar で検索する                                                                |                                         |  |  |  |  |
| Search Terms: Epidemiology of the antibiotic                                        |                                         |  |  |  |  |
| NII JAIRO で検索する                                                                     |                                         |  |  |  |  |
| 第1著者名                                                                               |                                         |  |  |  |  |
| Search Terms: Fallone, C A                                                          |                                         |  |  |  |  |

## (3) SFX 電子ジャーナルリスト

SFX 電子ジャーナルリストでは雑誌名検索のほか、分野別のリスト表示、提供元別のリスト表示が可能です。

| iwate<br>Medical University Iwat                   | E医科大学電子                                                     | ビジャーナル/<br>ersity                                      | toZ 🗉                                                   | 王 (1) (1) (1) (1) (1) (1) (1) (1) (1) (1) |
|----------------------------------------------------|-------------------------------------------------------------|--------------------------------------------------------|---------------------------------------------------------|-------------------------------------------|
| 雑誌名から検索                                            | <u> カテゴリで探す</u>                                             | 提供元から探す                                                | 巻・号・頁・ISSN等から探                                          | ġ-                                        |
| <u>0-9 A E</u><br>あいう<br><u>はひ</u> ふ<br>タイトル:      | 8CDEEGHIJKLI<br>えおかきくけこさい<br>ふへほまみむめもも                      | MNOPQRSTUV<br>2 すせそたちつて。<br>2 ゆよらりるれろき<br>ので始ま<br>【検索】 | WXYZ<br><u>なにぬねの</u><br>つ <u>その他</u><br>る。でを含む<br>- クリア |                                           |
| ∮ クリックすると、SF                                       | Xメニューを表示します。                                                |                                                        |                                                         |                                           |
| 電子ジャーナル利用<br>各出版社、プロバイタ<br>利用許諾に違反した。<br>一般的に次の事項に | 上の注意<br> が定める利用許諾を遵守し、<br>場合、本学の利用を停止される<br> ついては厳しく禁止されていま | 適正な利用をお願いいたしま<br>ちことがありますのでご注意。<br>こす。                 | す。<br>(ださい。                                             |                                           |

- \* 機関構成員(学生および教職員)以外の利用 \* 大量のデータをダウンロードしたりプリントアウトすること \* 個人的な研究・教育の目的以外で使用すること
- \* 営利・非営利に関わらず、複製、データの改編、再配付、転売等をすること \* 著作権を侵害すること

Powered by SFX

| SFX 電子ジャーナルリスト<br>雑誌名から検索                                                                                                    |  |  |  |  |
|----------------------------------------------------------------------------------------------------|--|--|--|--|
| Wate Medical University Iwate Medical University Iwate Medical University                                                                                                    |  |  |  |  |
| 雑誌名から検索 カテゴリで探す 提供元から探す 巻・号・頁・ISSN等から探す                                                                                                    |  |  |  |  |
| <u>0-9ABCDEEGHIJKIMNOPQRSTUVWXYZ</u><br>あいうえおかきくけこさしませそたちつてとなにぬねの<br>はひふへほまみむめもやゆよらりるれろわその他<br>タイトル: で始まる ©を含む<br>検索 クリア                                                                                                    |  |  |  |  |
| ◎ クリックすると、SFXメニューを表示します。                                                                                                    |  |  |  |  |
| 電子ジャーナルの総数: 1716<br>テーブル表示に切り替え                                                                                                    |  |  |  |  |
| Title starts with: 86 ページ中27 ページ目を表示しています。<br><u>&lt;&lt;前のタイトルセット</u> * Matur - MBT r * MC jo - MDFam * ME As - Mecha * Mecha - Meded * Meded - Media * Media - Medic *<br>Medic - Medic * Medic - Medic * Medic - MEDIC * Médic - Medic * 次のタイトルセット >> |  |  |  |  |
| Medical design technology [1096-1801] <sup>(</sup><br>利用可能年: 1999 to present in Free E- Journals                                                                                                    |  |  |  |  |
| Medical device & diagnostic industry [0194-844X]<br>利用可能年: 1996 to present in <u>Free E- Journals</u><br><u>継続</u> : IVD technology [1093-5207]                                                                                                    |  |  |  |  |
| Medical device technology [1048-6690] <sup>(</sup><br>利用可能年: 2001 ~ 2009 in <u>EBSCOhost MEDLINE with Full Text</u><br>5月末までトライアル中                                                                                                    |  |  |  |  |
| (1) 「タイトル」タブでは雑誌名による電子ジャーナルリストが表示されます。                                                                                                    |  |  |  |  |
| (2) アルファベット A をクリックすると、A から始まる電子ジャーナルリストが表示されます。                                                                                                    |  |  |  |  |
| (3) 雑誌名を入力し、検索ボタンをクリックすると、該当するジャーナルをリストします。                                                                                                    |  |  |  |  |
|                                                                                                    |  |  |  |  |

雑誌名の省略名で検索できる場合もあります。 見つからない場合はできるだけ正確な雑誌名を入力してください。

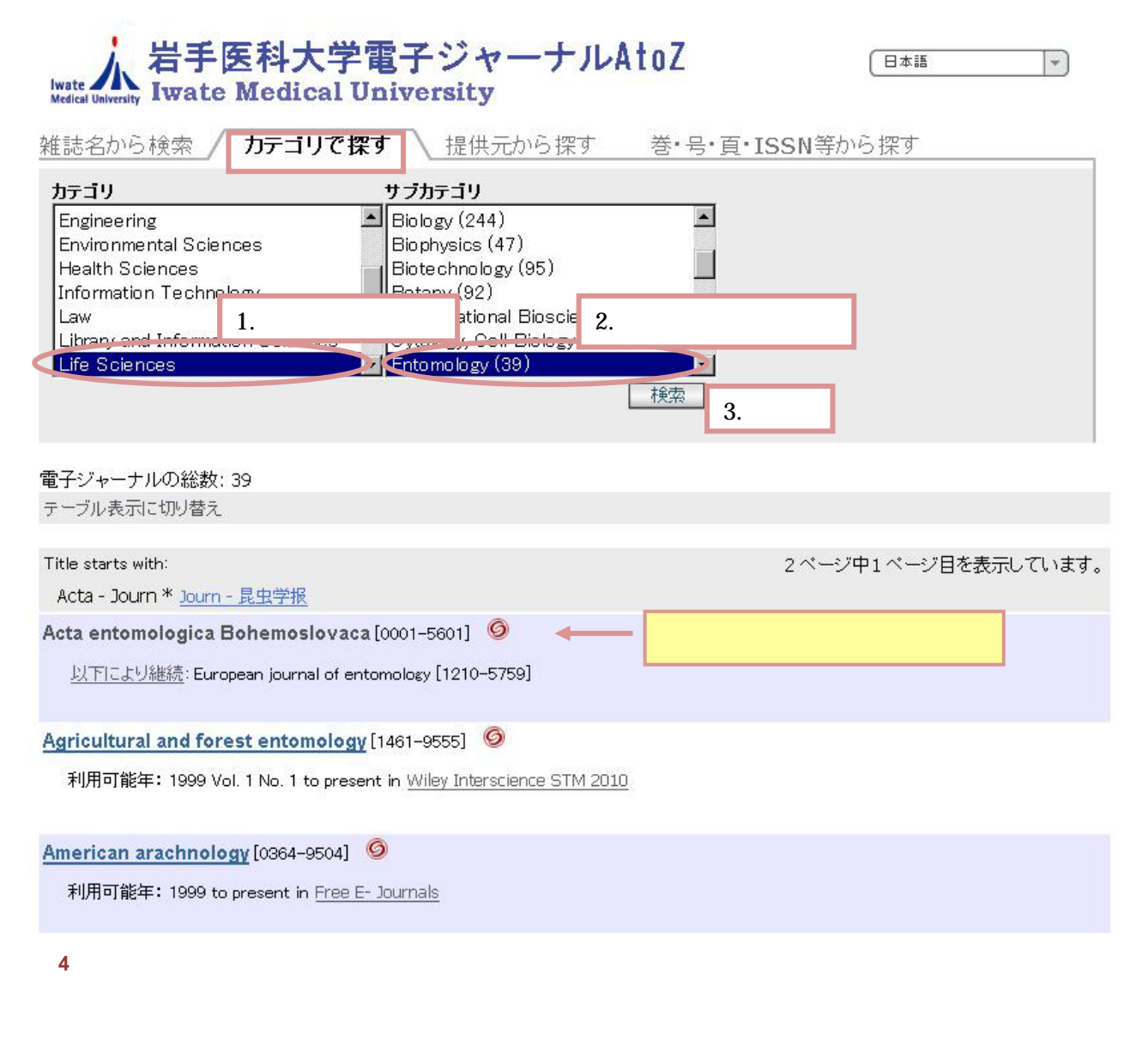

複数のサブカテゴリを選択する場合はキーボードの Ctrl キーを押しながら選択してください。

複数のカテゴリを選択することはできません。

| SFX 電子ジャーナルリスト<br>提供元から探す                                                                                                    |  |  |  |  |  |  |
|----------------------------------------------------------------------------------------------------|--|--|--|--|--|--|
| Mwate Medical University                                                                                                    |  |  |  |  |  |  |
| 雑誌名から検索 カテゴリで探す 提供元から探す 巻・号・頁・ISSN等から探す                                                                                                    |  |  |  |  |  |  |
| タイトル:<br>SSN<br>Landes Bioscience journals<br>Making of America (Cornell)<br>Max Planck Digitale Bibliothek Juris<br>Medical Online Librory<br>Miscellaneous Ejournals<br>Agriculture Sciences<br>Arts and Humanities<br>カテゴリ Businees, Economy and Managemer<br>Chemistry<br>Earth Sciences<br>メンダー: -Miscellaneous Ejournals-<br>カテゴリ: -Ohemistry-<br>2. 検索 |  |  |  |  |  |  |
| 電子ジャーナルの総数: 4<br>テーブル表示に切り替え                                                                                                    |  |  |  |  |  |  |
|                                                                                                    |  |  |  |  |  |  |
| American journal of clinical pathology [0002-9173] ジ クリックして電子ジャーナルへアクセス<br>利用可能在: 2000 Vol. 113 No. 1 to present 最近 1 年 利用不可 in Miscellaneous Eigurnals                                                                                                    |  |  |  |  |  |  |
| Supplement あり: Pathology patterns reviews [1542-2305]<br>Supplement あり: Technical bulletin of the Registry of Medical Technologists [0097-0654]                                                                                                    |  |  |  |  |  |  |
| Chemistry Letters [0366-7022]                                                                                                    |  |  |  |  |  |  |
| 利用可能年: 1997 Vol. 26 No. 1 to present in <u>Miscellaneous Ejournals</u>                                                                                                    |  |  |  |  |  |  |
| 利用可能年:1972 Vol. 1 $\sim$ 1988 Vol. 17 in JST Journal@rchive                                                                                                    |  |  |  |  |  |  |
| (5) 「総合検索」タブでは「タイトルの一部分」「ペンダー」「カテゴリ」などを掛け合わせて検索することができます。                                                                                                    |  |  |  |  |  |  |
| タイトル(雑誌名)のみ、カテゴリのみの検察も可能です。                                                                                                    |  |  |  |  |  |  |

複数の提供元、あるいは複数のカテゴリを選択する場合はキーボードの Ctrl キーを押しながら 選択してください。

ヒット件数が0件となる場合は、掛け合わせを減らして再検察してください。

(4) 「巻·号·ページ·ISSN 等から探す」の利用

論文の参考文献リストに記載されている文献(論文)を Citation Linker を使って探します。

| wate<br>Medical University Iwat | EE科大学電·<br>The Medical Univ | 子ジャーナルAtoZ<br>versity    | ●本語 (*)  |
|---------------------------------|-----------------------------|--------------------------|----------|
| 雑誌名から検索                         | カテゴリで探す                     | 提供元から探す / <b>巻・号・頁・]</b> | SSN等から探す |
| <mark>雑誌名</mark> ,もしくはIS        | <mark>SN</mark> のいずれかが必須項   | 〔目となります。                 |          |
| * 雑誌名                           |                             | ▶○で始まる ©を含む ○と一致         |          |
| * ISSN                          | ) 出版年                       |                          |          |
| 卷                               | 号 開始ページ [                   | 終了ページ                    |          |
| PMID :PubMe                     | എമ                          |                          |          |
| DOI :文献(電                       | 『子資料)ごとの識別番号 🏅              |                          |          |
|                                 |                             | (検索)クリア                  |          |

- (1) AZリストにアクセスし、「巻・号・頁から検索」タブを選択します。
- (2) 参考文献リストから入手したい文献(論文)の書誌情報(雑誌名 or ISSN、日付(出版年)、巻、号、ページ)を 入手して CitationLinker に入力します。

書誌情報が不足している場合は正しくリンクが表示されない場合があります。 雑誌名は正式名称が分かればそれを入力してください。 終了ページは必須ではありません。

- (3) 検索ボタンをクリックします。
- (4) 条件を満たす雑誌が複数ある場合は、Multiple Object Menu が表示されます。
   閲覧したい雑誌の SFX マーク Ø をクリックします。